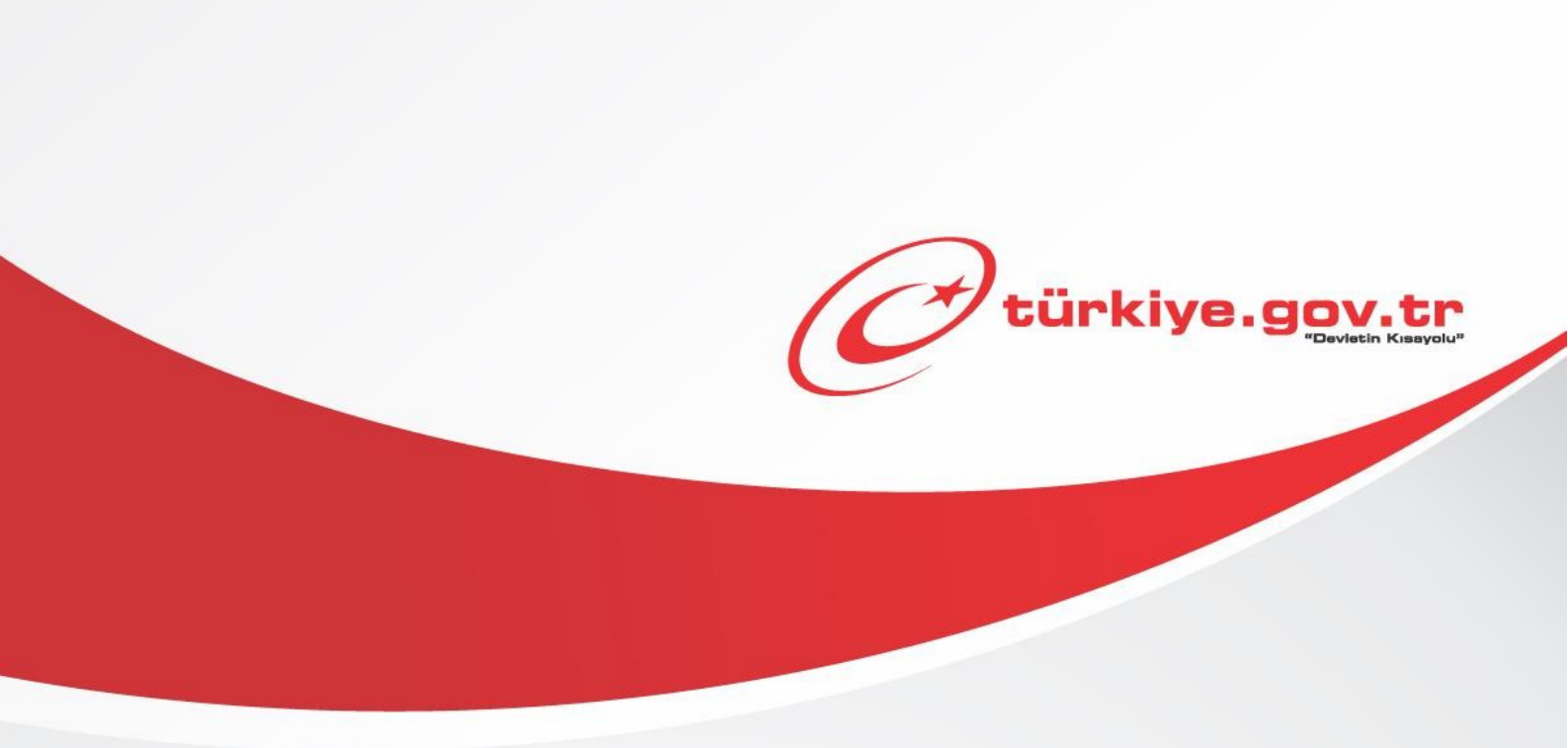

# İki Aşamalı Giriş Ayarları (Web Sayfaları) KULLANIM KILAVUZU

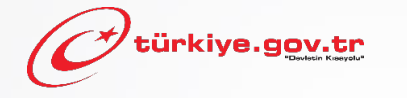

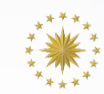

TÜRKİYE CUMHURİYETİ CUMHURBAŞKANLIĞI DİJİTAL DÖNÜŞÜM OFİSİ

İki aşamalı giriş, e-Devlet Kapısı giriş güvenliğini artırmak amacıyla kullanıma sunulmuş bir özelliktir.Kılavuzda bu özelliğin nasıl açılabileceği anlatılmaktadır.

# Sahip Olmanız Gerekenler

Bu özellikten faydalanmak için;

- e-Devlet şifresi, elektronik imza, mobil imza, kimlik kartı veya internet bankacılığı ile giriş yöntemlerinden birini kullanarak e-Devlet Kapısı'na giriş yapabiliyor olmalısınız. İşleminize başlamadan önce gerekli e-Devlet şifresi, elektronik imza veya mobil imzanızı temin etmelisiniz veyae-Devlet Kapısı'na entegre bankalardan birinin internet bankacılığını kullanıyor olmalısınız. E-Devlet Kapısı şifrenizi yurt içinde PTT işyerlerine, yurt dışında ise elçilik veya konsolosluklara geçerli kimliğiniz ile birlikte şahsen başvurarak temin edebilirsiniz. Elektronik veya mobil imza temin etmek için ilgili hizmet sağlayıcılardan veya operatörlerden bu hizmeti satın almalısınız.
- E-Devlet Kapısı hesabınızda tanımlı kimliğinizle doğrulanmış bir telefon numaranızın olması gerekmektedir. Telefon numaranızı kimliğinizle doğrulamadıysanız <u>buradaki</u> kılavuzdan bilgi alabilirsiniz.

# Vergiler, Harçlar ve İşlem Ücretleri

• Bu özellik için herhangi bir ek ücret, vergi vb. alınmamaktadır.

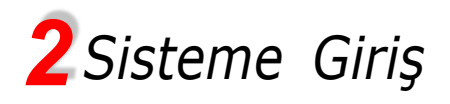

## Güvenli bağlantı simgesinin

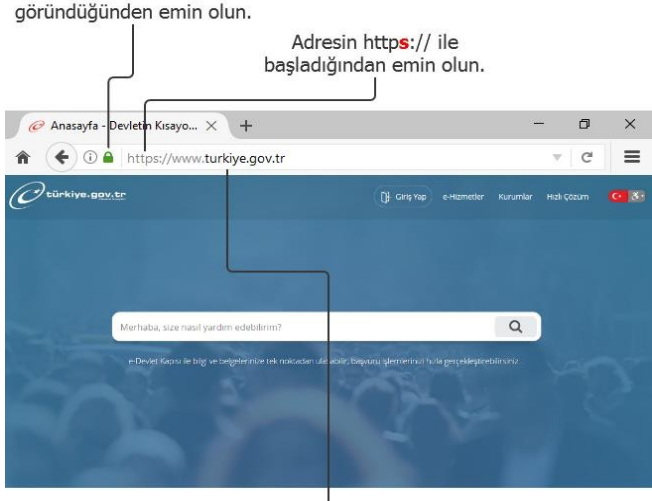

Adres satırına https://www.türkiye.gov.tr/ yazarak e-Devlet Kapısı'na ulaşabilirsiniz.

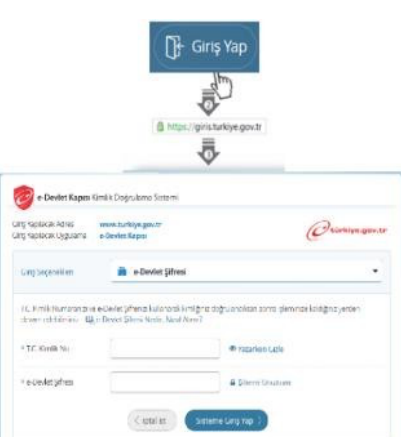

## 1) e-Devlet Kapısı

http://www.turkiye.gov.tr adresine girerek, sayfanın üst kısmında bulunan "Giriş Yap" bağlantısına tıklayınız.

# 2) Kimlik Doğrulama Sistemi

Bağlantı sizi T.C. Kimlik Doğrulama Sistemi sayfasına yönlendirecektir. Bu aşamada adres satırında https://giris.turkiye.gov.tr yazdığından ve güvenli bağlantı simgesinin aktif olduğundan emin olununuz.

## 3) Kimlik Doğrulama Yöntemi

Kullanmak istediğiniz kimlik doğrulama yöntemine tıklayıp ekranda çıkan yönergeleri takip ederek sisteme giriş yapabilirsiniz.

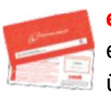

# e-Devlet Şifresi

e-Devlet şifrenizi PTT Merkez Müdürlüklerinden veya yurt dışında iseniz Konsolosluklardan, şahsen başvuru ile, üzerinde T.C. kimlik numaranızın bulunduğu geçerli kimliğinizi ibraz ederek temin edebilirsiniz.

## Mobil İmza

Mobil imza özellikli sim kartınızı kullanarak ıslak imzanız ile kanunen eşdeğer kabul edilen elektronik imza atabilir ve e-Devlet Kapısı'na giriş yapabilirsiniz. Mobil imza almak için; GSM operatörünüze başvurmalısınız.

#### Elektronik İmza

Elektronik imza, Bilgi Teknolojileri ve İletişim Kurumu tarafından onaylı Elektronik Sertifika Hizmet Sağlayıcılar tarafından sunulmaktadır. Bu firmaların listesi ve diğer faydalı bilgilere www.btk.gov.tr adresinden ulaşabilirsiniz. Elektronik Kimlik Kartı

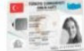

BANK

Yeni, çipli nüfus cüzdanlarınızı kullanarak da e-Devlet Kapısı'na giriş yapabilirsiniz. Bunun için T.C. kimlik kartınızı

bilgisayarınızın akıllı kart okuyucusuna takarak, ekrandaki yönergeleri takip etmeniz yeterlidir.

### İnternet Bankacılığı ile Giriş

Destekleyen bankaların internet şubeleri ile e-Devlet Kapısı'na giriş yapabilirsiniz. Bunun için bankanızın belirlediği yöntemler ile İnternet şubesine giriş yaptıktan sonra, ilgili bağlantıya tıklayarak e-Devlet Kapısı'na girebilirsiniz.

# e-Devlet Kapısı'nın adresi www.turkiye.gov.tr'dir.

#### Adresi Kendiniz Yazın

Daha güvenli kullanım için adresi kendiniz yazmayı tercih ediniz. Size e-Posta ile gelen, başka web sayfaları üzerinde bulunan veya arama motorları üzerinde bulunan bağlantılara tıklamayınız.

### Güvenli Bağlantı Simgesi

e-Devlet Kapısı dahilinde veri güvenliğinin sağlanması amacı ile, gönderilen ve alınan tüm bilgiler şifreli olarak taşınmaktadır. Bunun göstergesi olarak tarayıcınızda güvenli bağlantı (kilit) simgesi görünür. Güvenli bağlantı simgesinin şekli ve yeri kullandığınız tarayıcı programı ve işletim sistemine göre farklılık gösterebilir.

# **3** Güvenlik ve Ayarlar Sayfası

İki aşamalı giriş özelliğini açma işlemini yapabilmek için aşağıdaki adımları takip etmelisiniz.

1. e-Devlet Kapısı'nda sisteme giriş yaptığınızda sağ üst köşede isminiz yazacaktır. İsminizin üzerine tıkladığınızda aşağıdaki ekran görüntüsünde yer alan menü açılacaktır. Bu menüde yer alan "Güvenlik ve Ayarlar" bağlantısına tıklayınız. (Ekran 1)

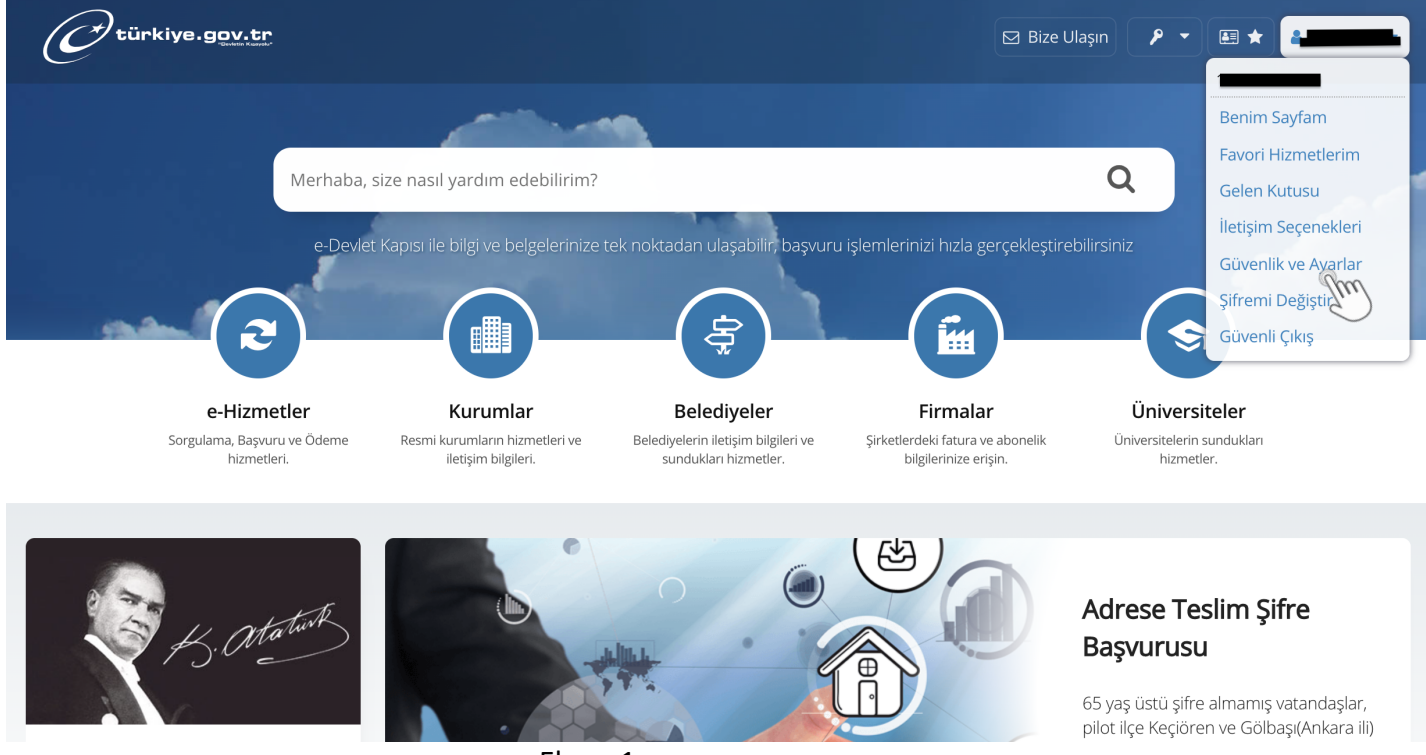

Ekran 1

# 2. Açılan Güvenlik ve Ayarlar sayfasında sol taraftaki İki Aşamalı Giriş İşlemleri başlığına tıklayınız. (Ekran 2)

|                                                      | Bana                                                       | Özel Bilgilerim                                  | Güvenlik Ayarları                                     |                                    |                           |                            |
|------------------------------------------------------|------------------------------------------------------------|--------------------------------------------------|-------------------------------------------------------|------------------------------------|---------------------------|----------------------------|
| Şifre ve Güvenlik<br>Ayarlarım                       |                                                            |                                                  |                                                       |                                    | Şifre İle Girişi Kapat    | 🔹 e-Devlet Şifresi Oluştur |
| İki Aşamalı Giriş İşlemleri<br>E<br>e-Devlet Anahtar | <b>Mobil İmza</b> , e-İmza ve<br>oluşturabilir, bu şifreyi | <b>T.C. Kimlik Kartı</b> i<br>kullanarak da sist | le giriş yapan kullanıcıl<br>eme giriş yapabilirler.Ş | ılar PTT şubeler<br>Şimdi Oluştur» | rine gitmeden, ücret<br>, | siz e-Devlet Şifresi       |
| Erişim Kısıtlamaları                                 | Şifre Durumunuz                                            |                                                  |                                                       |                                    |                           |                            |
| Kullanım Germisim                                    | Son Değişiklik Tarihi                                      | 10/02/2022 16:                                   | 36:16                                                 |                                    |                           |                            |
| Kulunin Ocçinişini                                   | Şifre ile Giriş                                            | Açık                                             |                                                       |                                    |                           |                            |
|                                                      | Sonraki Değişiklik Tarihi                                  | 13/05/2022                                       |                                                       |                                    |                           |                            |
|                                                      | Son Başarısız Giriş Denemesi                               | <b>Şifre</b> 21/02/202                           | 2 11:43:08 (IP:94.55.11                               | 15.229:-1)                         |                           |                            |

Ekran 2

3.1. Kimlikle doğrulanmış telefon numarasınız **yoksa** açılan sayfada aşağıdaki mesaj görüntülenecektir. Mesaj içeriği içindeki linke tıklayarak kimlikle telefon numarası doğrulama ekranlarına ulaşabilirsiniz. (Ekran

|                                | Bana Özel Bilgilerim <mark>Güvenlik Ayarları</mark>                                                                                                    |
|--------------------------------|----------------------------------------------------------------------------------------------------|
| Şifre ve Güvenlik<br>Ayarlarım | İki aşamalı giriş özelliğini kullanabilmek için hesabınıza kayıtlı kimlikle doğrulanmış telefon numarası olması<br>gerekmektedir. İletişim Seçeneklerim sayfasından kimlikle telefon numarası doğrulama işlemlerini gerçekleştirebilirsiniz.<br>Kimlikle Telefon Numarası Doğrula             |
| İki Aşamalı Giriş<br>İşlemleri | Kimlikle Doğrulanmış Telefon Kimlikle doğrulanmış telefon numaranız bulunmamaktadır.<br>Numaranız                                                                                                    |
| e-Devlet Anahtar               | Kurtarma e-Postası   Doğrulanmış e-posta adresiniz bulunmamaktadır.                                                                                                    |
| Erişim Kısıtlamaları           | Kurtarma e-postası SIM blokesi kaldırma işlemlerinde kullanılır. Kurtarma e-postasını İletişim Seçeneklerim sayfasından<br>değiştirebilirsiniz.                                                                                                    |
| Kullanım Geçmişim              | İki aşamalı giriş ayarınızı açtığınızda, e-Devlet Kapısı hesabınıza girişlerinizde hesabınıza uygun olarak mobil bildirim, kısa<br>mesaj gibi yöntemler ile ikincil güvenlik sürecini tamamlayarak giriş yapabilirsiniz. İki aşamalı giriş ile ilgili detaylı bilgi<br>almak için tıklayınız. |

Ekran 3

# 3.2. Kimlikle doğrulanmış telefon numaranız **varsa** aşağıdaki ekran görüntülenecektir. İki aşamalı giriş alanında "Aktif" e tıklayıp Ayarları Kaydet butonuna tıklayınız. (Ekran 4)

|                                | Bana Özel Bilgilerim Güvenlik Ayarları                                                                                                    |
|--------------------------------|----------------------------------------------------------------------------------------------------|
| Şifre ve Güvenlik<br>Ayarlarım | Kimlikle Doğrulanmış Telefon                                                                                                    |
| İki Aşamalı Giriş<br>İşlemleri | Kurtarma e-Postası                                                                                                    |
| e-Devlet Anahtar               | Kurtarma e-postası SIM blokesi kaldırma işlemlerinde kullanılır. Kurtarma e-postasını İletişim Seçeneklerim sayfasından<br>değiştirebilirsiniz.                                                                                                    |
| Erişim Kısıtlamaları           | İki Aşamalı Giriş İşlemleri                                                                                                    |
| Kullanım Geçmişim              | İki Aşamalı Giriş<br><b>Pasif</b><br>İki əşamalı giriş ayarınızı açtığınızda, e-Devlet Kapısı hesabınıza girişlerinizde hesabınıza uygun olarak<br>mobil bildirim, kısa mesaj gibi yöntemler ile ikincil güvenlik sürecini tamamlayarak giriş yapabilirsiniz. |
|                                | * 🗆 Kullanım şartlarını okudum ve kabul ediyorum.<br>Bu şartı kabul etmediğiniz takdirde işleme devam edemezsiniz. Kullanım şartlarını görmek için tıklayınız.                                                                                                |
|                                | e-Devlet Kapısı hesabınıza sizin tarafınızdan giriş yapıldığına dair ekstra bir güvenlik adımı ekleyerek güvenli giriş yapabilirsiniz. İki aşamalı giriş ile ilgili detaylı bilgi almak için tıklayınız.                                                      |
|                                | Ayarları Kayde                                                                                                    |

Ekran 4

4. Ayarları Kaydet butonuna tıkladığınızda kimlikle doğrulanmış telefon numaranıza doğrulama kodu SMS'i gönderilecektir. Doğrulama kodunu ekrandaki ilgili alana yazarak "Doğrula" butonuna tıklayınız. Doğrulama kodu doğru girilmişse iki aşamalı giriş özelliği açılmış olacaktır. (Ekran 5 ve Ekran 6)

|                                | Bana Özel Bilgilerim <mark>Güvenlik Ayarları</mark>                                 |
|--------------------------------|-------------------------------------------------------------------------------------|
| Şifre ve Güvenlik<br>Ayarlarım | 21/02/2022 13:50:07 itibarıyla numaralı telefonunuza doğrulama kodu gönderilmiştir. |
| İki Aşamalı Giriş<br>İşlemleri | Doğrulama Kodu Girişi                                                               |
| e-Devlet Anahtar               | *Doğrulama Kodu                                                                     |
| Erişim Kısıtlamaları           | Telefon numaranıza gelen doğrulama kodunu giriniz.                                  |
| Kullanım Geçmişim              |                                                                                     |
|                                | Doğrula >                                                                           |
|                                | Sun                                                                                 |

Ekran 5

| şifre ve Güvenlik            | İki asamalı giris özelliğiniz acılmıştır.                                                                                                    |
|------------------------------|----------------------------------------------------------------------------------------------------|
| Ayarlarım                    |                                                                                                    |
| ki Aşamalı Giriş<br>şlemleri | 🌞 Kayıtlı Cihaz İşlemleri 🛛 🏶 Yedek Kod İşlemler                                                                                                    |
| e-Devlet Anahtar             | Kimlikle Doğrulanmış Telefon 🦉 🔤 🖉 🔤 🖉                                                                                                    |
| Erişim Kısıtlamaları         | Kayıtlı Cihaz Kayıtlı cihazınız bulunmamaktadır.                                                                                                    |
| Kullanım Geçmişim            | Kurtarma e-Postası   Kurtarma e-postası SIM blokesi kaldırma işlemlerinde kullanılır. Kurtarma e-postasını İletişim Seçeneklerim sayfasından değiştirebilirsiniz.                                                                                                    |
| Kullanım Geçmişim            | Kurtarma e-Postası   Kurtarma e-postası SIM blokesi kaldırma işlemlerinde kullanılır. Kurtarma e-postasını İletişim Seçeneklerim sayfasından değiştirebilirsiniz.   İki Aşamalı Giriş İşlemleri   İki Aşamalı Giriş   Iki Aşamalı Giriş   Iki Aşamalı Giriş                                                                                                    |
| Kullanım Geçmişim            | Kurtarma e-Postası   Kurtarma e-postası SIM blokesi kaldırma işlemlerinde kullanılır. Kurtarma e-postasını İletişim Seçeneklerim sayfasından değiştirebilirsiniz.   İki Aşamalı Giriş İşlemleri   İki Aşamalı Giriş   Natif   Pasif   İki aşamalı giriş özelliğini kapatmanız durumunda e-Devlet Kapısı hesabınıza sadece şifrenizi kullanarak giriş yapabilirsiniz. |

Ekran 6